## Lineární regrese – postup

## 1 Nahrajte SPSS soubor

2 Zvolte typ analýzy

Česká školní

inspekce

- zvolte šetření a typ váhy (bude určena automaticky)
- Zvolte statistickou proceduru Linear Regression
- Zvolte, zda chcete pracovat s Plaussible Values
- Zvolte, jak má být pracováno s chybějícími hodnotami
- Zvolte počet desetinných míst

## 3 Zvolte proměnné

- Jako Grouping Variable je automaticky zadána země
- Zadejte nezávislé proměnné do pole Independant Variable (můžete zadat kombinaci kategorických a spojitých proměnných)
- Zadejte závislou proměnnou do pole **Dependent Variable** (zadejte vždy pouze jednu proměnnou)
- 4 Zvolte umístění a název výstupu
- **5** Spusťte SPSS a následně syntax

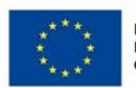

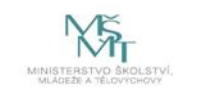